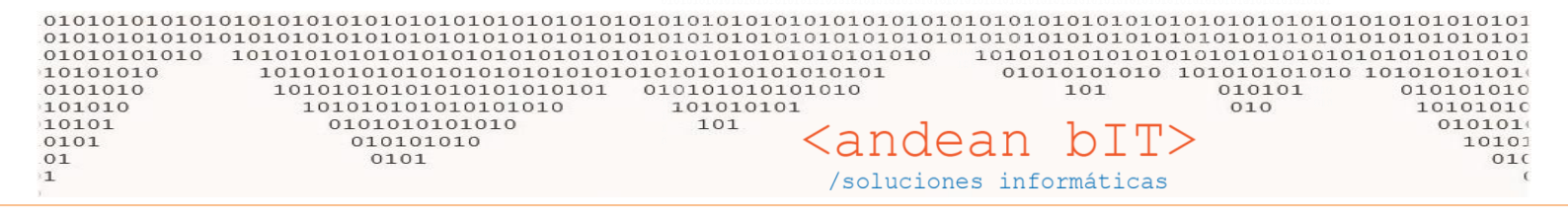

## AJUSTE MANUAL DE STOCK PARA CARGA DE INVENTARIO INICIAL

Lo primero que hay que revisar es cómo está nuestro stock HOY en sistema, puesto que es probable que muchos artículos estén en negativo. El stock puede estar en negativo porque no se ha cargado un inventario inicial y se fueron efectuando ventas (disminución automática de artículos a traves de comprobantes remitos o facturas remito).

Para revisarlo, iremos siempre al módulo de **ALMACENES**, en el boton de **STOCK**.

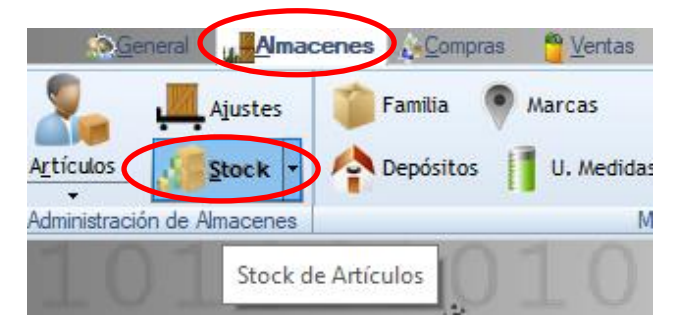

Se abrirá la ya conocida "Lista de stock por artículos" y haciendo click en la columna DISPONIBLE, ordenaremos la lista de menor a mayor de acuerdo a las cantidades.

| 1 | 🖁 Lista de St                                                               | ock por Artículos                                                                                                    |                |                     |             |                              |                                   | - 0                              | ×                                                                              |
|---|-----------------------------------------------------------------------------|----------------------------------------------------------------------------------------------------|----------------|---------------------|-------------|------------------------------|-----------------------------------|----------------------------------|--------------------------------------------------------------------------------|
|   |                                                                             | Familia                                                                                                    |                | ▼ Rubro             |             |                              | Sub-Rubro                         |                                  |                                                                                |
| Ĩ | Códigos                                                                     | Busqueda Por Descripción                                                                                                    |                | Marcas              |             |                              | Fabricante                        |                                  |                                                                                |
| 1 | /alorización                                                                |                                                                                                    |                | -                   |             |                              | 100                               |                                  | Car IVA                                                                        |
| ( | 🖸 Total                                                                     | O Disponible O Reservado                                                                                                    |                |                     |             |                              |                                   | Muestr                           | a con IVA                                                                      |
|   | Código ▼                                                                    | ¢<br>Descripción                                                                                                    | ♥<br>Unicad®   | Disponible          | Reservado 🤦 | ¢<br>Seg-Unid. ۹             | ◆<br>Seg. Disponible <sup>Q</sup> | ≑<br>Seg. Reservado <sup>Q</sup> | ¢<br>∖ Fa¥                                                                     |
|   | -> 358<br>4167<br>-> I 8021<br>V710<br>3153<br>8994<br>8983<br>8985<br>8982 | 358 // MASILLA SILOS<br>50 % FREON 141 B - 50 % POLIOL CHINO SD 6460<br>8021 (ES LAI 8028 CON FORMOL 40 %)<br>80/60 CRISTAL FANA<br>ABEX VD-50<br>AC-724 120x60 Esp. 2.6<br>AC-724 2,5 MM PARA TABLETAS<br>AC-724 2 MM PARA TABLETAS<br>AC-724 2 MM PARA TABLETAS |                |                     |             |                              |                                   |                                  | AUXILIA<br>RESINA<br>EMPAQU<br>ADITIVC<br>PROD. II<br>PROD. II<br>PROD. II     |
|   | 8984<br>-> AC 724<br>8993                                                   | AC-724 2 MM PARATABLETAS<br>AC-724 3 MM PARATABLETAS<br>AC-724 // ALFACELULOSA<br>AC-724 DE POPE LAMINADA                                                                                                    |                | 0,00                | 0,00        |                              | 0,00                              | 0,00                             | PROD. II<br>CELULO<br>PROD. II                                                 |
|   | 8981<br>8986<br>8987<br>8988<br>8992<br>2009<br>2046<br>2048                | AC-724 DE POPE PARA REBOBINAR<br>AC-724 P/DISCOS 35 MM X 3 MM E<br>AC-724 P/DISCOS 58 MM X 3 MM E<br>AC-724 P/DISCOS 65 MM X 3 MM E<br>AC-724 W EN HOJAS P/TROQUELAR<br>ACE.EPOXIDADO IN.7004<br>ACEITE DE RICINO<br>ACEITE DE RICINO REEINADO                    |                | -44.729,00          | 0,00        |                              | 0,00                              | 0,00                             | PROD. II<br>PROD. II<br>PROD. II<br>PROD. II<br>PROD. II<br>ADITIVC<br>ADITIVC |
| С | antidades                                                                   |                                                                                                    |                | -1.032.515,61       | -3.676,00   |                              |                                   |                                  | •<br>•                                                                         |
|   | <u>.</u> ) <u>R</u> efresca                                                 | r 🛃 Depósitos 🗠 Movimientos                                                                                                    | <u>ه ال</u> ٥٧ | r. E/S <u>I</u> mpr | imir 💺 🛛    | mportes de C<br>mportes de V | Compra<br>/enta                   | 🗹 Filtra                         | Baja                                                                           |

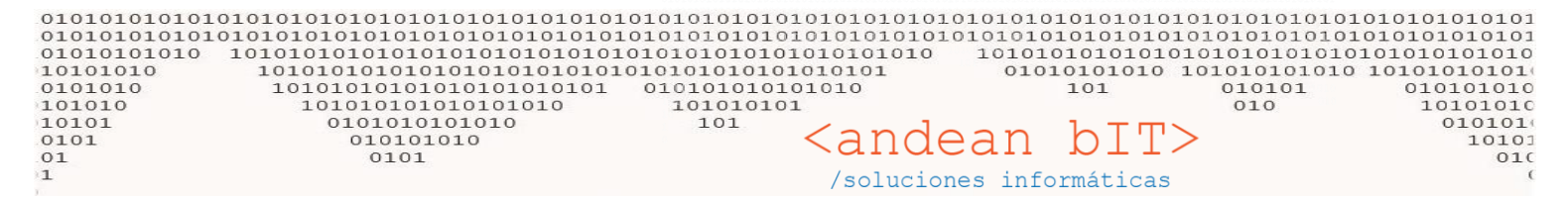

De esta forma es más visible conocer el disponible actual para saber qué cantidades debemos ingresar al hacer nuestro recuento de stock, es decir, si un artículo esta HOY en cantidad -100 y en nuestro depósito tenemos 50 artículos reales, en el sistema debemos ingresar 150 (puesto que primero debemos llevar a cero la cantidad actual con 100 unidades, y luego sumamos el stock que realmente tenemos que son 50 unidades. Es decir 150 unidades positivas en total.).

| ы | 🚪 Lista de St | ock por Artículos                   |                          |                   |           | - 0                           | ×                     |           |   |  |
|---|---------------|-------------------------------------|--------------------------|-------------------|-----------|-------------------------------|-----------------------|-----------|---|--|
|   |               | Familia                             |                          | Rubro             |           | <ul> <li>Sub-Rubro</li> </ul> |                       |           | • |  |
| C | ódigos        | Busqueda Por Descripción            |                          | Marcas            |           | - Fabricante                  | Fabricante            |           |   |  |
| ٧ | alorización   |                                     | -                        |                   |           | 100                           |                       | Con IV    | _ |  |
| ( | 🕽 Total       | O Disponible O Reservado            |                          |                   |           |                               | Muestra               | I COILIVA | ` |  |
|   | Código ▼      | ¢<br>Descripción                    | •<br>Unidad <sup>o</sup> | ►<br>Disponible ९ | Reservado | ¢<br>Seg. Disponible ۹        | ¢<br>∖Seg. Reservado¶ | ≑<br>Fa   | * |  |
|   | H071          | BOTELLA NARANJA 1 LT ART 191 43*70  |                          | -140,00           | 0,00      | 0,00                          | 0,00                  | EMPAQU    | ^ |  |
|   | 30732         | FANANDAR 732 (1.25 MM) M2           |                          | -120,00           | 0,00      | 0,00                          | 0,00                  | PLANTIL   |   |  |
|   | 893           | FANACOLA 97 Balde 14Kg              |                          | -113,00           | 0,00      | 0,00                          | 0,00                  | ADHESIV   |   |  |
|   | 742           | FANACOLA 70 LATA 2,8KG              |                          | -100,00           | 0,00      | 0,00                          | 0,00                  | ADHESIV   |   |  |
|   | 931           | FANA VINILICA D3 ULTIMATE POMO 1 KG |                          | -87,00            | 0,00      | 0,00                          | 0,00                  | ADHESIV   |   |  |
|   | 100           | FANA PIGMENTO NEGRO POTE 200GR      |                          | -61,00            | 0,00      | 0,00                          | 0,00                  | AUXILIA   |   |  |
|   | 6167          | POLIMIX 100 (COLON)                 |                          | -60,00            | 0,00      | 0,00                          | 0,00                  | CARGAS    |   |  |
|   | 6166          | ANOX 18 (COLON)                     |                          | -60,00            | 0,00      | 0,00                          | 0,00                  | CARGAS    |   |  |
|   | 633           | PU 24 NEGRO 14 KG                   |                          | -21,00            | 0,00      | 0,00                          | 0,00                  | ADHESIV   |   |  |
|   | 3296          | DISPERS.AC-1503.P/PIGMENTO          |                          | -20,00            | 0,00      | 0,00                          | 0,00                  | ADITIVO   |   |  |
|   | 311           | FANA SYNTHOGUM 190 BALDE 14KG       |                          | -15,00            | 0,00      | 0,00                          | 0,00                  | ADHESIV   |   |  |
|   | 741           | FANACOLA 70 LATA 750GS              |                          | -13,00            | 0,00      | 0,00                          | 0,00                  | ADHESIV   |   |  |
|   | 379           | PU 23 Balde 14Kg                    |                          | -11,00            | 0,00      | 0,00                          | 0,00                  | ADHESIV   |   |  |

Recordemos que podemos trabajar con los filtros de MARCA, FAMILIA ó FABRICANTE para ordenarnos, ser prolijos y trabajar en etapas.

| ы | 🚪 Lista de St | ock por Artículos                     |              |              | - 🗆                                          | ×                       |                      |           |
|---|---------------|---------------------------------------|--------------|--------------|----------------------------------------------|-------------------------|----------------------|-----------|
|   |               | Familia                               | <b></b>      | Rubro        |                                              | Sub-Rubro               |                      |           |
| C | ódigos        | Busqueda Por Descripción              |              | Marcas       |                                              | Fabricante              |                      |           |
| ٧ | alorización   |                                       |              |              |                                              | 1.0                     |                      | Care IVA  |
| C | 🕽 Total       | O Disponible O Reservado              |              |              | ADHESIVO ACUOSO PARA<br>ADHESIVO CONTACTO    |                         | Muestra              | I CON IVA |
|   | Código ▼      | ¢<br>Descripción ♥                    | ♥<br>Unidad® | Dispon ble 🤇 | ADHESIVO DE TERCEROS<br>AGLOMERANTE PU (F.TI | ÷<br>Seg. Disponible ९, | ¢<br>Seg. Reservado९ | ≑<br>Fa ¥ |
|   | H071          | BOTELLA NARANJA 1LT ART 191 43*70     |              | -140,00      | CARTON FIBRA MARRON                          | 0,00                    | 0,00                 | EMPAQU 1  |
|   | 30732         | FANANDAR 732 (1.25 MM) M2             |              | -120,00      | CARTON FIBRAROSA                             | 0,00                    | 0,00                 | PLANTIL   |
|   | 893           | FANACOLA 97 Balde 14Kg                |              | -113,00      | CARTON FIBRA VERDE                           | 0,00                    | 0,00                 | ADHESIV   |
|   | 742           | FANACOLA 70 LATA 2,8KG                |              | -110,00      | CATALIZADOR                                  | 0,00                    | 0,00                 | ADHESIV   |
|   | 931           | FANA VINILICA D3 ULTIMATE POMO 1 KG   |              | -87,00       | CEMENTO DE APARAR                            | 0,00                    | 0,00                 | ADHESIV   |
|   | 100           | FANA PIGMENTO NEGRO POTE 200GR        |              | -61.00       | CONTRAFUER.NO TEJIDO                         | 0,00                    | 0,00                 | AUXILIA   |
|   | 6167          | POLIMIX 100 (COLON)                   |              | -60,00       | DESMODUR RC                                  | 0,00                    | 0,00                 | CARGAS    |
|   | 6166          | ANOX 18 (COLON)                       |              | -60,00       | DESMODUR RFE                                 | 0,00                    | 0,00                 | CARGAS    |
|   | 633           | PU 24 NEGRO 14 KG                     |              | -21,00       | FANAADHESIVO 1000                            | 0,00                    | 0,00                 | ADHESIV   |
|   | 3296          | DISPERS.AC-1503.P/PIGMENTO            |              | -20,00       | FANASLEANER                                  | 0,00                    | 0,00                 | ADITIVC   |
|   | 311           | FANA SYNTHOGUM 190 BALDE 14KG         |              | -15,00       | FANACOLA 1000                                | 0,00                    | 0,00                 | ADHESIV   |
|   | 741           | FANACOLA 70 LATA 750GS                |              | -13,00       | FANACOLA 100 DECORAC                         | 0,00                    | 0,00                 | ADHESIV   |
|   | 379           | PU 23 Balde 14Kg                      |              | -11,00       | FANACOLA 125                                 | 0,00                    | 0,00                 | ADHESIV   |
|   | 894           | FANACOLA 97 M TAMBOR X 170 KG         |              | -6,00        | FANACOLA 180 (BRASIL                         | 0,00                    | 0,00                 | ADHESIV   |
| Γ | 830           | FANAMELT 451 LATA X 14 KG             |              | -4,00        | FANACOLA 2000                                | 0,00                    | 0,00                 | ADHESIV   |
| Γ | 1558          | ADHESIVO F.C.V. 1022 EN POTE 4 KG     |              | -4,00        | FANACOLA 300                                 | 0,00                    | 0,00                 |           |
|   | 615           | FANAFOAM INVECCION E35 B POLIOL       |              | -4,00        | 0,00                                         | 0,00                    | 0,00                 | POLIOL    |
|   | 102           | TECNOCOAT P-2049 COMP.A TAMBOR 225 KG |              | -3,00        | 0,00                                         | 0,00                    | 0,00                 | POLIOL    |

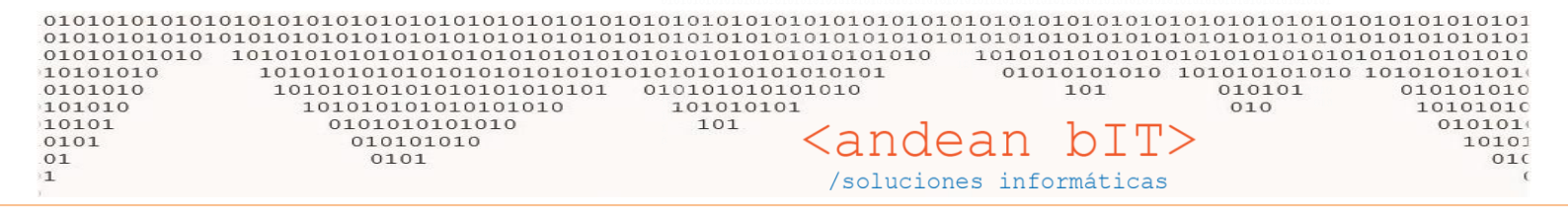

Para trabajar en depósito podemos imprimir estos listados para escribir manualmente el stock actual (el que estamos contando en depósito) para luego volcar al sistema.

La forma de imprimir el listado con el que vamos a trabajar es con la herramienta de **EXPORTAR A EXCEL** como mostramos en la imagen de debajo. Llegamos a esa herramienta a través del botón menú

| <u>u</u> .2 | Lista de Stock por Artículos                |         |                   |                  |                  |                        | -                     |               | <  |                       |
|-------------|---------------------------------------------|---------|-------------------|------------------|------------------|------------------------|-----------------------|---------------|----|-----------------------|
|             | Familia                                     |         | 🔻 Rut             | pro              |                  | Sub-Rubro              |                       |               |    |                       |
| Cód         | ligos Busqueda Por Descripción              |         | Ma                | rcas             |                  | - Fabricant            | e                     |               |    |                       |
| Valo        | orización<br>Total 🔘 Disponible 🔘 Reservado |         |                   |                  |                  |                        | ۷                     | Muestra Con N | ň  |                       |
| ÷<br>IT     | ¢<br>Descripción                            | Unidad® | ✔<br>Disponible ९ | ¢<br>Reservado ९ | ¢<br>Seg-Unid. ∿ | ¢<br>Seg. Disponible � | ¢<br>Seg. Reservado⁰∖ | ¢<br>Famiila  | ×  | 0001                  |
| 3           | FANA SYNTHOGUM 190 BALDE 14KG               |         | -15,00            | 0,00             |                  | 0,00                   | 0,00                  | ADHESIVO      | đ  | Cut                   |
| 74          | FANACOLA 70 LATA 750GS                      |         | -13,00            | 0,00             |                  | 0,00                   | 0,00                  | ADHESIVO      |    | Conv row              |
| 3.          | PU 23 Balde 14Kg                            |         | -11,00            | 0,00             |                  | 0,00                   | 0,00                  | ADHESIVO      |    | copy tow              |
| 8           | FANACOLA 97 M TAMBOR X 170 KG               |         | -6,00             | 0,00             |                  | 0,00                   | 0,00                  | ADHESIVO      | _1 | Copy All              |
|             |                                             |         | -4,00             | 4.00             |                  | 0,00                   | 0,00                  | ADHESIVO      | ß  | Paste                 |
| -           | FANAEOAM INVECCION E35 B POLIO              |         | -4,00             | 4,00             |                  | 0,00                   | 0,00                  |               |    |                       |
| 1           | TECNOCOAT P-2049 COMPLATAMBOR 225 KG        |         | -3.00             | 0.00             |                  | 0.00                   | 0.00                  | POLIOL        |    | Export table to Excel |
| 8           | FANAFOAM ACUSTICO                           |         | -3,00             | 0,00             |                  | 0,00                   | 0,00                  | POLIOL        | W  | Export table to word  |
| 10          | TECNOCOAT P-2049 COMP.B TAMBOR 225 KG       |         | -3,00             | 0,00             |                  | 0,00                   | 0,00                  | POLIOL        |    | Europeteckie te VMI   |
| 93          | D3 ULTIMATE TAMBOR 150 KG                   |         | -2,00             | 0,00             |                  | 0,00                   | 0,00                  | ADHESIVO      |    | Export table to XIVIL |
| 10          | FANAMAQ A-2800                              |         | -2,00             | 0,00             |                  | 0,00                   | 0,00                  | POLIOL        |    | Select columns        |
| 93          | FANA VINILICA D3 ULTIMATE BALDE 20 KG       |         | -2,00             | 0,00             |                  | 0,00                   | 0,00                  | ADHESIVO      |    |                       |
| 23          | SEPARADOR DE MAPLES LATEX 1 X 1 - 1,50 MM   |         | -1,00             | 0,00             |                  | 0,00                   | 0,00                  | CELULOSA      | =  | Print                 |
| 6           | FANANDAR 753 1,50 MM (1,00 X 1,50)          |         | -1,00             | 0,00             |                  | 0,00                   | 0,00                  | PLANTILLA     | ۲  | Charts                |

Este documento de Excel exportado lo podemos imprimir y usar para hacer nuestro recuento de stock real en depósito.

Cuando ya tenemos nuestro recuento de stock hecho, debemos volcarlo –ingresarlo- a nuestro sistema de gestión. La ruta para ingresar nuestro stock es siempre desde el módulo de **ALMACENES**, en el botón de **AJUSTES**.

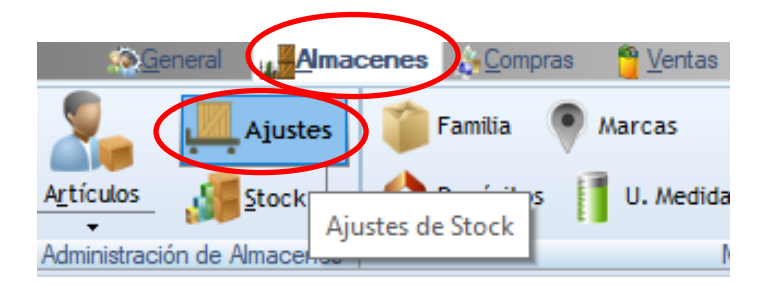

Se abrirá la "Lista de ajustes de stock" donde veremos todas los ajustes manuales que fuimos haciendo (stock inicial y arreglos manuales de stock). Aquí los arreglos manuales de stock se hacen por bajas eventuales e ingresos también eventuales, porque normalmente el stock aumentará con los remitos de compra (o facturas de compra remito) y bajará con los remitos de venta (o facturas de venta remito) en forma automática.

En esta lista de ajustes de stock (imagen debajo) y mediante el botón **AGREGAR**, ingresaremos en comprobante **ACTUALIZACIÓN** donde efectuaremos el ingreso o egreso de la mercadería.

| 010101<br>010101<br>101010<br>010101<br>101010<br>101010<br>0101<br>0101<br>1 | 010101010<br>010101010<br>01010 10<br>010 10<br>00 | 1010<br>1010<br>1010<br>1010<br>101 | 10101010101<br>1010101010<br>1010101010<br>01010101 | 010101010101<br>01010101010<br>01010101010<br>01010101010<br>01010101010<br>010101010<br>1010<br>100 | 0101010101010<br>01010101010<br>01010101010<br>01010101010<br>010101010<br>1010101<br>101010<br>101 | viololololololololololololololololololol | $\begin{array}{c} 10101010101010101010101010101010101010$ | 10101010101010101010101010101010101010 | )]]<br>)]<br>[0<br>[0<br>[0<br>[0] |
|-------------------------------------------------------------------------------|----------------------------------------------------|-------------------------------------|-----------------------------------------------------|----------------------------------------------------------------------------------------------------|----------------------------------------------------------------------------------------------------|------------------------------------------|-----------------------------------------------------------|----------------------------------------|------------------------------------|
| 🎁 Lista                                                                       | a de Ajustes de                                    | Stock                               |                                                     |                                                                                                    |                                                                                                    |                                          | _                                                         | $\Box$ ×                               |                                    |
| Número                                                                        | 0000                                               | 0000                                | Fecha Desde                                         |                                                                                                    | Fecha Ha                                                                                            | asta 27/03/2020 📰                        |                                                           | 🔍 <u>B</u> uscar                       |                                    |
| ÷                                                                             | Fecha 🔍                                            | ÷                                   | م 🕈 م                                               | <del>۹</del> م                                                                                       | <del>\$</del> م                                                                                     | .≑ Depósito                              | ٩ 🕈                                                       | Usuario 🔍 🛠                            |                                    |
| 30/06                                                                         | 6/2016 0:00:00                                     | ACT                                 | х                                                   | 0001                                                                                                 | 00000392                                                                                            | Producto Terminado La Reja               | demo                                                      | ·                                      |                                    |
| 04/07                                                                         | 7/2016 0:00:00                                     | ACT                                 | x                                                   | 0001                                                                                                 | 00000001                                                                                            | Producto Terminado La Reja               | demo                                                      |                                        |                                    |
| 07/07                                                                         | 7/2016 0:00:00                                     | ACT                                 | x                                                   | 0001                                                                                                 | 00000002                                                                                            | Producto Terminado La Reja               | demo                                                      |                                        |                                    |
| 11/0                                                                          | 7/2016 0:00:00                                     | ACT                                 | ×                                                   | 0001                                                                                                 | 0000003                                                                                             | Producto Terminado La Reja               | demo                                                      |                                        |                                    |
| 12/07                                                                         | 7/2016 0:00:00                                     | ACT                                 | x                                                   | 0001                                                                                                 | 00000004                                                                                            | Producto Terminado La Reja               | demo                                                      |                                        |                                    |
| 12/07                                                                         | 7/2016 0:00:00                                     | ACT                                 | x                                                   | 0001                                                                                                 | 0000008                                                                                             | Producto Terminado La Reja               | demo                                                      |                                        |                                    |
| 12/07                                                                         | 7/2016 0:00:00                                     | ACT                                 | x                                                   | 0001                                                                                                 | 00000009                                                                                            | Producto Terminado La Reja               | demo                                                      |                                        |                                    |
| 12/07                                                                         | 7/2016 0:00:00                                     | ACT                                 | x                                                   | 0001                                                                                                 | 00000010                                                                                            | Producto Terminado La Reja               | demo                                                      |                                        |                                    |
| 12/07                                                                         | 7/2016 0:00:00                                     | ACT                                 | x                                                   | 0001                                                                                                 | 00000011                                                                                            | Devoluciones                             | demo                                                      |                                        |                                    |
| 12/07                                                                         | 7/2016 0:00:00                                     | ACT                                 | x                                                   | 0001                                                                                                 | 00000011                                                                                            | Producto Terminado La Reja               | demo                                                      |                                        |                                    |
| 13/07                                                                         | 7/2016 0:00:00                                     | ACT                                 | x                                                   | 0001                                                                                                 | 00000005                                                                                            | Producto Terminado La Reja               | demo                                                      |                                        |                                    |
| 14/07                                                                         | 7/2016 0:00:00                                     | ACT                                 | x                                                   | 0001                                                                                                 | 00000006                                                                                            | Scrap la Reja                            | demo                                                      |                                        |                                    |
| 14/07                                                                         | 7/2016 0:00:00                                     | ACT                                 | x                                                   | 0001                                                                                                 | 00000006                                                                                            | Producto Terminado La Reja               | demo                                                      |                                        |                                    |
| 14/07                                                                         | 7/2016 0:00:00                                     | ACT                                 | x                                                   | 0001                                                                                                 | 00000007                                                                                            | Producto Terminado La Reja               | demo                                                      |                                        |                                    |
| 15/07                                                                         | 7/2016 0:00:00                                     | ACT                                 | x                                                   | 0001                                                                                                 | 00000011                                                                                            | Producto Terminado La Reja               | demo                                                      |                                        |                                    |
| 15/07                                                                         | 7/2016 0:00:00                                     | ACT                                 | x                                                   | 0001                                                                                                 | 00000012                                                                                            | Producto Terminado La Reja               | demo                                                      |                                        |                                    |
| 15/07                                                                         | 7/2016 0:00:00                                     | ACT                                 | x                                                   | 0001                                                                                                 | 00000012                                                                                            | Scrap la Reja                            | demo                                                      |                                        |                                    |
| 18/07                                                                         | 7/2016 0:00:00                                     | ACT                                 | x                                                   | 0001                                                                                                 | 00000012                                                                                            | Producto Terminado La Reja               | demo                                                      |                                        |                                    |
| 19/07                                                                         | 7/2016 0:00:00                                     | ACT                                 | x                                                   | 0001                                                                                                 | 00000013                                                                                            | Producto Terminado La Reja               | demo                                                      |                                        |                                    |
| 20/07                                                                         | 7/2016 0:00:00                                     | ACT                                 | ×                                                   | 0001                                                                                                 | 00000014                                                                                            | Scrap la Reja                            | demo                                                      |                                        |                                    |
| 20/07                                                                         | 7/2016 0:00:00                                     | ACT                                 | x                                                   | 0001                                                                                                 | 00000014                                                                                            | Producto Terminado La Reja               | demo                                                      | -                                      |                                    |
|                                                                               |                                                    |                                     |                                                     |                                                                                                    |                                                                                                    |                                          |                                                           |                                        |                                    |

Imprimir Agregar Ver S Eliminar - Adjuntos Stock/Movimientos

Entonces usaremos el botón **AGREGAR** y tendremos la siguiente ventana. Como todos los comprobantes en **ANDINO**, este comprobante se llamará **ACT (ACTUALIZACIÓN)** y tiene su punto de venta y número correlativo interno.

| 🎁 Ajustes de Stock        |                         |                                          | ×                |
|---------------------------|-------------------------|------------------------------------------|------------------|
| Comprobante ACT Actu 🔻    | X 🔽 0001 🔽 00003019     | Fecha 27/03/2020                         | 🔲 No Auto-Numera |
| Depósito Producto Termina | <del>to La Reja</del>   |                                          | 🔲 Transferencia  |
| Despacho                  | æ                       |                                          |                  |
| Código de Artículo        | Descripción de Artículo |                                          | 0,00 📀           |
| ¢ Código ۹                | ♥ Descripción           | <i>۹</i> <sup>‡</sup> U/M ۹ <sup>‡</sup> | Cantidad 🔍 🛠     |
|                           |                         |                                          |                  |
|                           |                         |                                          |                  |
|                           |                         |                                          |                  |
|                           |                         |                                          |                  |
|                           |                         |                                          |                  |

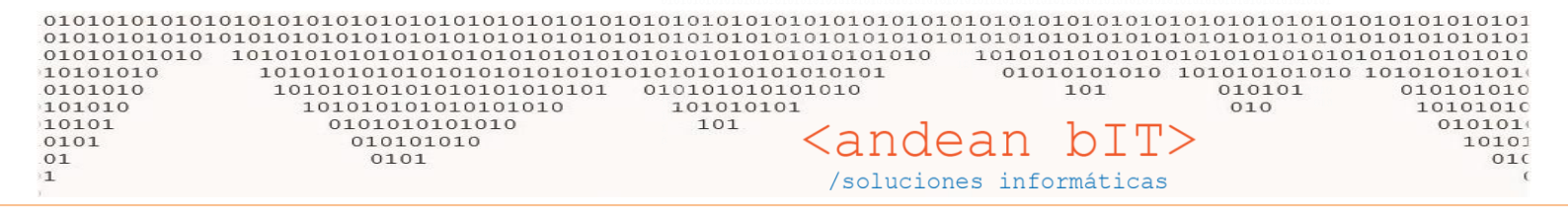

Dentro del comprobante **ACT** nos ayudaremos del <u>BOX de artículos</u> o ventana flotante para seleccionar los artículos que debemos stockear.

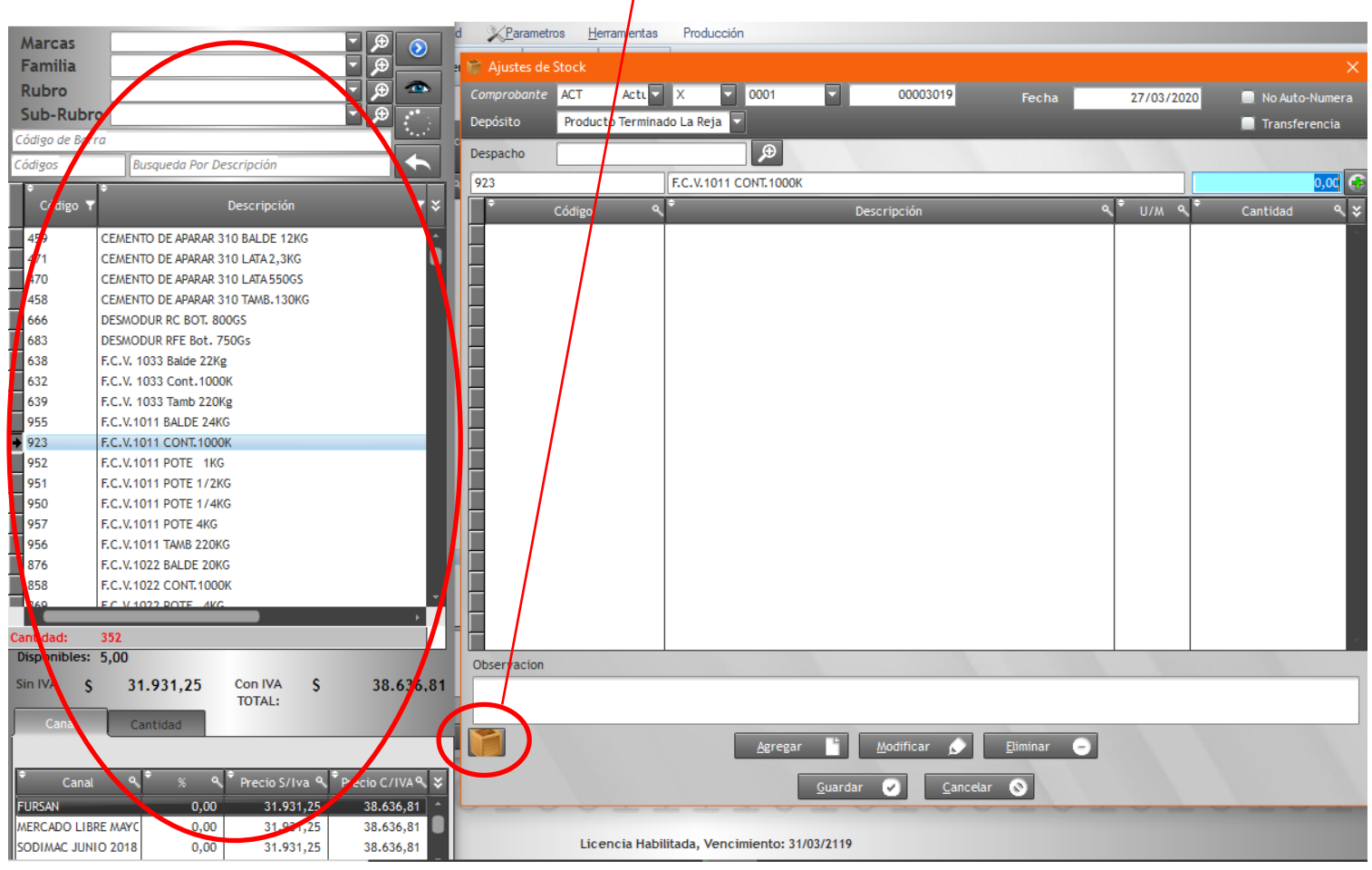

La ventana flotante se comporta de la misma manera que en el punto de venta, es decir, una vez que identificamos en artículo podemos dar doble click sobre éste y pasará al comprobante para que ingresemos la cantidad.

| 🎁 Ajustes de S | Stock    |          |           |          |        |             |       |       |   |                  |      |   |          | ×          |
|----------------|----------|----------|-----------|----------|--------|-------------|-------|-------|---|------------------|------|---|----------|------------|
| Comprobante    | ACT      | Actu 🔽   | Х         | 00       | 01     | 000         | 03019 | Fecha |   | 27/03            | /202 | 0 | 🔲 No Au  | ıto-Numera |
| Depósito       | Producto | Terminad | do La Rej | ja 🔽     |        |             |       |       |   |                  |      |   | 🔲 Trans  | sferencia  |
| Despacho       |          |          |           |          | €      |             |       |       |   |                  |      |   |          |            |
| 923            |          |          | F.C.V.1   | 011 CONT | .1000K |             |       |       |   |                  |      |   |          | 0,00 🧲     |
| ÷              | Código   | ٩        | ÷         |          |        | Descripción | 1     |       | ٩ | <sup>€</sup> U/M | ٩    | ÷ | Cantidad | 1 9¥       |
|                |          |          |           |          |        |             |       |       |   |                  |      |   |          | ÷          |
|                |          |          |           |          |        |             |       |       |   |                  |      |   |          |            |
| -              |          |          |           |          |        |             |       |       |   |                  |      |   |          |            |
|                |          |          |           |          |        |             |       |       |   |                  |      |   |          |            |

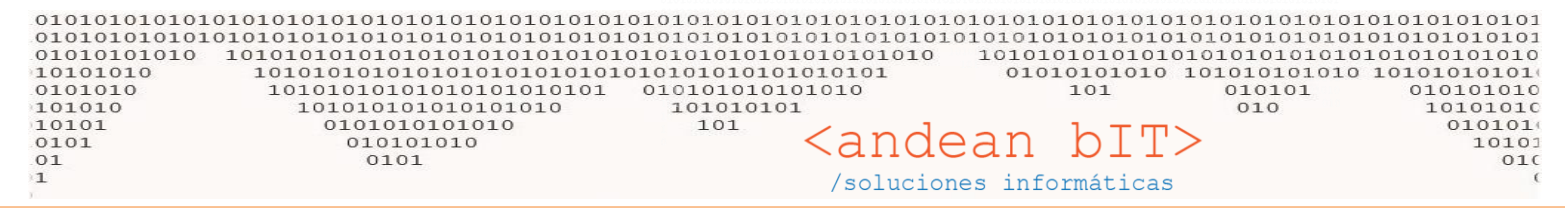

Recordemos que deberemos tener en cuenta el stock inicial de dicho artículo para llevarlo a CERO y luego ajustar la cantidad real actual. Es decir si un artículo esta HOY en cantidad -100 y en nuestro depósito tenemos 50 artículos reales, en el sistema debemos ingresar 150 (puesto que primero debemos llevar a cero la cantidad actual con 100 unidades, y luego sumamos el stock que realmente tenemos que son 50 unidades. Es decir 150 unidades positivas en total.).

De la misma forma si un artículo está en positivo, por ejemplo, figuran 30 unidades y en realidad no hay ninguna en depósito, la forma de llevar a CERO dicho artículo es ingresando la cantidad en negativo, es decir, -30.

| Marcas        |                                                   | d <u>X</u> Parametr | os <u>H</u> erramientas | Producción                |                    |          |                    |                      |                |
|---------------|---------------------------------------------------|---------------------|-------------------------|---------------------------|--------------------|----------|--------------------|----------------------|----------------|
| Familia       |                                                   | n 🎬 Ajustes de      | Stock                   |                           |                    |          |                    |                      | ×              |
| Rubro         |                                                   | Comprobante         | ACT Actu                | X 0001                    | <b>V</b> 0         | 0003019  | Fecha              | 27/03/2020           | No Auto-Numera |
| Sub-Rubr      |                                                   | Depósito            | Producto Termin         | ado La Peja               |                    |          | Геспа              | 2110312020           |                |
| Código de Bar | ra la la la la la la la la la la la la la         | c                   | Froducto termin         |                           | _                  | _        | _                  | _                    |                |
| Códigos       | Busaueda Por Descripción                          | Despacho            |                         | Æ                         |                    |          |                    |                      |                |
| ÷             | •                                                 | Código de Art       | ículo                   | Descripción de Artículo   | 0                  |          |                    |                      | 0,00 💮         |
| Código 🔻      | Descripción 🛛 🕈 🛠                                 | ∎ <b>F</b>          | Código c                | , <sup>†</sup>            | Descripc           | ión      |                    | < <sup>♦</sup> U/M < | Cantidad 🔍 🛠   |
| 001           | PANANUAR 753 1,50 /// (1,15 × 1,20 )              | 923                 |                         | F.C.V.1011 CONT.1000K     | <                  |          |                    | U                    | 15,00          |
| 662           | FANANDAR 753 1,50 MM (1,00 X 1,50)                | 921                 |                         | PETRUS S/TOLUENO La       | ata 2,8Kg          |          |                    | U                    | 10,00          |
| 663           | FANANDAR 754 1,75 MM (1,15 X 1,20)                | 382                 |                         | FANAKTIV 95 LATA 2,8 K    | G                  |          |                    | U                    | -5,00          |
| 664           | FANANDAR 755 2,00 MM (1,15 X 1,20)                | 696                 |                         | PU ACUOSO AUTO RETIC      | CULANTE Bidón x 20 | kg       |                    | U                    | -6,00          |
| 3687          | MARKOL RE_320 N POLIOL                            | 30743               |                         | FANANDAR 743 1,50 MM      | 1 M2               |          |                    | U                    | 12,00          |
| 3688          | MARKOL F_1305 POLIOL                              | 596                 |                         | FANAFOAM COMP. INYE       | CCION D150 "B" TAN | AB.220KG |                    | U                    | 12,00          |
| 30733         | FANANDAR 733 1,50 MM M2                           | 234                 |                         | SEPARADOR DE MAPLES       | 1 X 1 - 2 MM       |          |                    | U                    | 15,00          |
| E200          | ROLLO DE CINTARIBBON (CARBÓNICO)                  | 4176                |                         | POLYTONE AP 111 HM        |                    |          |                    | KGR                  | 2,00           |
| V790          | STRETCH MANUAL F/G (15 CAJAS)                     | V596                |                         | ROLLO STRETCH RECUP       | PERADO             |          |                    | KGR                  | 15,00          |
| V791          | STRETCH MANUAL CRISTAL                            |                     |                         |                           |                    |          |                    |                      |                |
| 4175          | POLYTONE AP 109                                   |                     |                         |                           |                    |          |                    |                      |                |
| 4176          | POLYTONE AP 111 HM                                |                     |                         |                           |                    |          |                    |                      |                |
| I             | XX                                                |                     |                         |                           |                    |          |                    |                      |                |
| 112           | PALLETS 800 X 800                                 |                     |                         |                           |                    |          |                    |                      |                |
| 311           | FANA SYNTHOGUM 190 BALDE 14KG                     |                     |                         |                           |                    |          |                    |                      |                |
| 312           | FANA SYNTHOGUM 190 TAMBOR 170 KG                  |                     |                         |                           |                    |          |                    |                      |                |
| V596          | ROLLO STRETCH RECUPERADO                          |                     |                         |                           |                    |          |                    |                      |                |
| 8889          | ETIQUTAS AUTOADHESIVAS NEUTRAS ILUSTRACION 50X 37 |                     |                         |                           |                    |          |                    |                      |                |
| 3715          | VK BROWN                                          |                     |                         |                           |                    |          |                    |                      |                |
|               |                                                   |                     |                         |                           |                    |          |                    |                      |                |
| Cantidad:     | 352                                               |                     |                         |                           |                    |          |                    |                      |                |
| Disponibles:  |                                                   | Obstantacion        |                         |                           |                    |          |                    |                      |                |
| Sin IVA \$    | 80,00 Con IVA \$ 96,80                            | AJUSTE DE STO       | OCK INVENTARIO 2        | 8 03 2020 - ETC ETC ETC E | ETC ETC            |          |                    |                      |                |
|               | IOTAL:                                            |                     |                         |                           |                    |          |                    |                      |                |
| Canal         | Cantidad                                          |                     |                         |                           |                    |          |                    |                      |                |
|               |                                                   |                     |                         | Agregar                   | r <u>M</u> odif    | ficar 😥  | <u>E</u> liminar — |                      |                |
| ¢ Canal       | 9, * 4, * Drecio S/1va 9, * Drecio C/11/A 9, *    |                     |                         |                           |                    |          |                    |                      |                |
|               |                                                   |                     |                         |                           | <u>G</u> uardar    | Cancela  | ar 💊               |                      |                |
| LINERO 2020   | 0,00 80,00 96,80                                  |                     |                         | the other safety by       |                    |          |                    |                      |                |
|               |                                                   |                     | Licencia Hab            | oilitada, Vencimiento: 31 | 1/03/2119          |          |                    |                      |                |
| н             | · · · · •                                         |                     |                         | ,                         |                    |          |                    |                      |                |

Por supuesto lo ideal es colocar en el campo **OBSERVACIONES** algún detalle de la carga manual que hicimos. Si se trabaja por marca o familia es importante informar ese dato en la observación para futuros controles manuales. Cuando finalizamos la carga de nuestro grupo de artículos, presionamos el botón **GUARDAR** y se guardará el comprobante ACT

Nro. 3019 (siguiente el ejemplo de la imagen).

No importa la cantidad de comprobantes que se carguen, es mejor cargar varios comprobantes de menos artículos que un solo comprobante de muchos artículos, simplemente para evitar tener alguna interrupción y perder la carga (interrupción en la red entre terminal y server; corte de luz; error humano de cerrar el comprobante sin guardar; etc.).

También se recomienda, pasada una semana de esta carga inicial de stock, reimprimir el stock de una marca que tenga mucho movimiento (ventas) y controlar artículos al azar. De esta manera si hubiera alguna diferencia podremos saber si se trata de

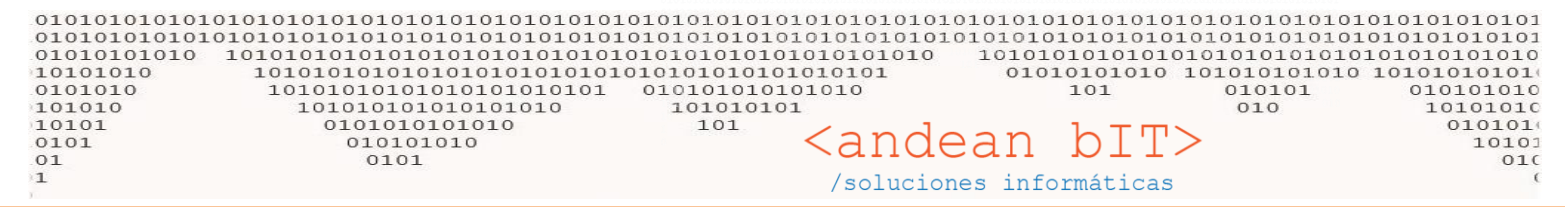

errores humanos en depósito, mal uso de los comprobantes adecuados para el movimiento de mercadería o parámetros mal configurados en dichos comprobantes, por ejemplo, notas de crédito remito., pedidos con reserva, etc.

Cualquier duda, como siempre quedo a disposición...

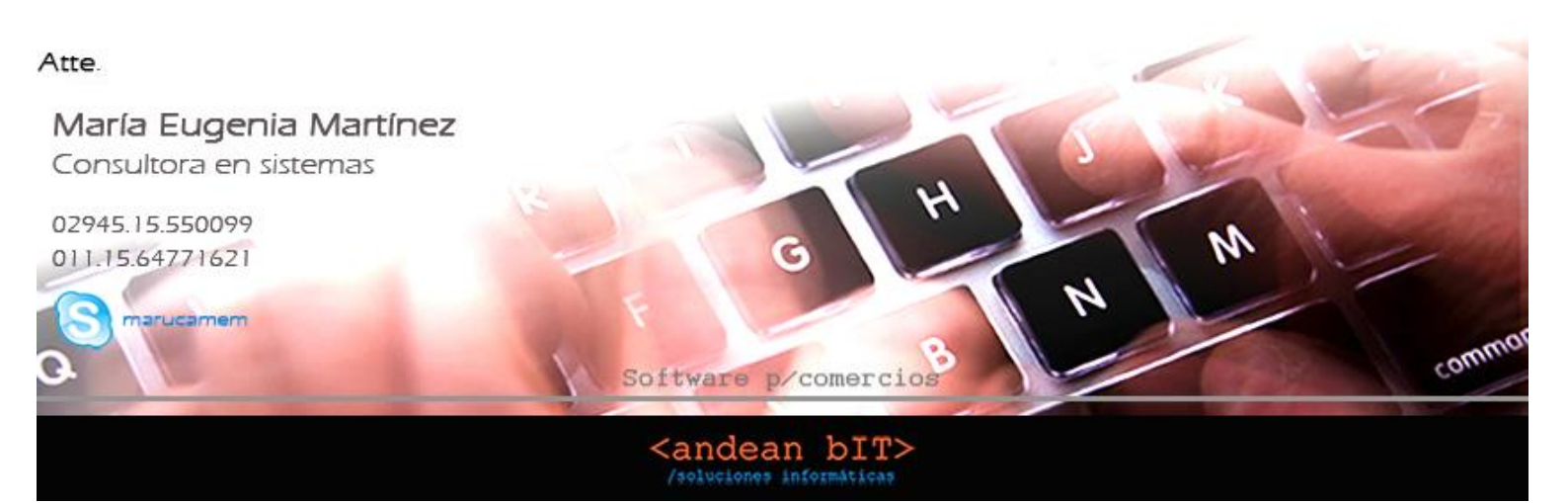